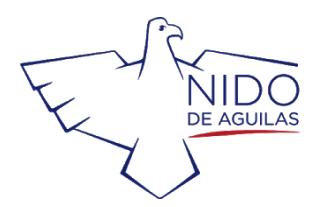

www.nido.cl

## How to access the library webpage and the online resources

These are the following steps to access the library web page, our online catalog and online resources.

You will need the online catalog access for managing your books requests once the distance borrowing book system can start again as soon as the quarantine is lifted.

• Type nido.cl on your browser, click on Academics and then Media Center. On your bottom left side you will see an icon that says <u>Follett Destiny</u> in green...click.

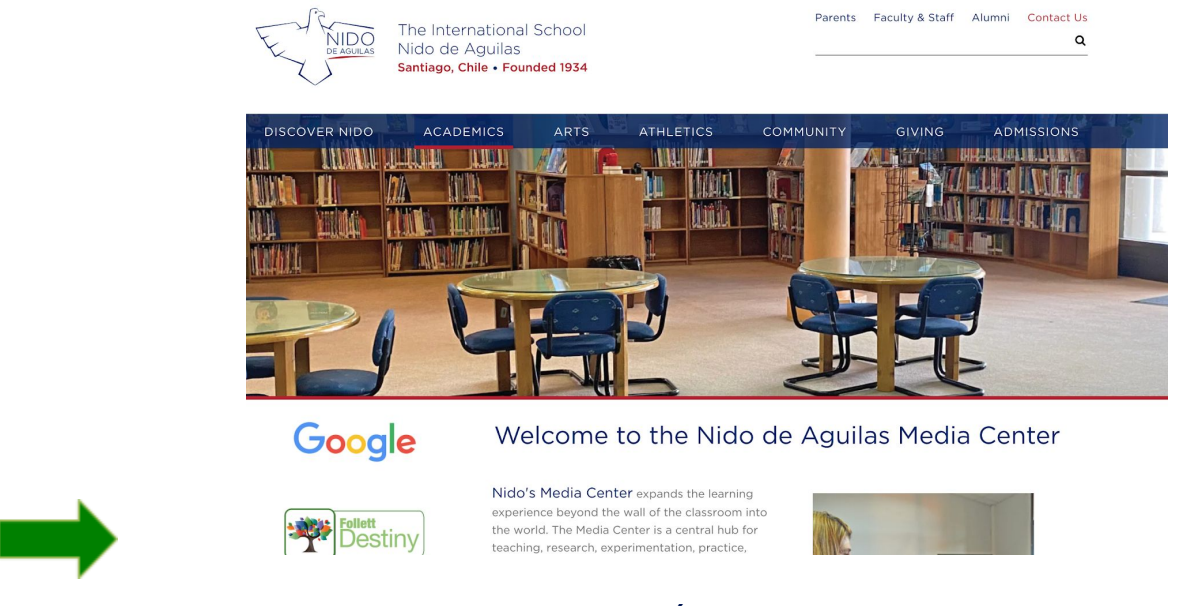

# and once there, just click on Nido de Águilas.

| Follett Destiny | <sup>yy*</sup> Welcome to Nido de Aguilas | ers ∋ Log li |
|-----------------|-------------------------------------------|--------------|
|                 | Other Collections                         | 1            |
|                 | • Nido de Aguilas 📮                       |              |
|                 |                                           | 1            |
|                 |                                           |              |
|                 |                                           |              |

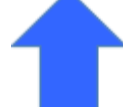

Approved by the Chilean Ministry of Education Accredited by NEASC in the United States (New England Association of Schools and Colleges)

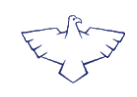

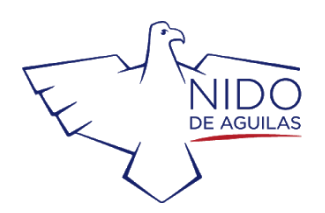

www.nido.cl

# Welcome!!!!

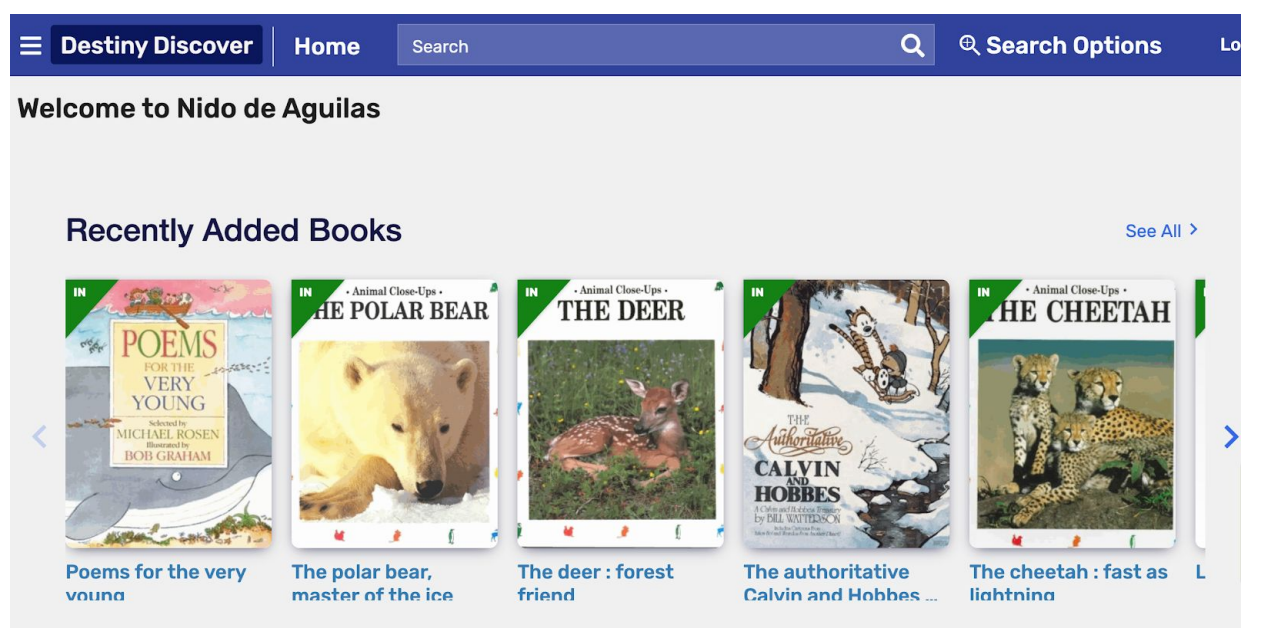

You are now in our **Online Catalog**, where you can search for any book you want. You can search by keyword, title, author subject or series.

# How to search for a book:

So let's say you want a book related to lions... any lion book.

- Type the word "lion" on the browser.
- Click on the keyword icon and you will get a huge list

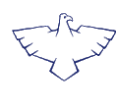

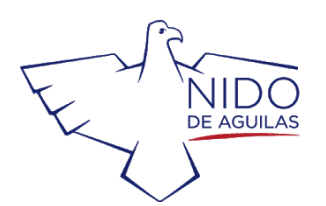

| E Destiny Disc    | over | Search                         | lion                                  |                             | Q @ Search Option:   |
|-------------------|------|--------------------------------|---------------------------------------|-----------------------------|----------------------|
|                   |      |                                | Books                                 | Collections Websites        |                      |
| Filters           |      |                                | The lion and the bird                 |                             |                      |
| Availability      | ~    | C C THE LION<br>AND<br>THE BRO | Dubuc, Marianne, 1980-                | Published: 2014             | Lexile: AD160L       |
| Author            | ~    |                                | & Book                                | Reading Level: 1.5          |                      |
| Subject           | ~    |                                | Call Number, E DOB                    | Interest Level: K-3         |                      |
| Genre             | ~    | _                              |                                       |                             |                      |
| Format            | ~    | IN + same time type            | The lion, king of the beasts          |                             |                      |
| 8.11              |      | THE LION                       | Denis-Huot, Christine.                | Series: Animal close-ups    |                      |
| Sublocation       | ~    | 1                              | Coll Number: 7 599 75 DEN             | Published: 2000             |                      |
| Lexile            | ~    | ALL -                          | Sublocation: Elem                     | Reading Level: 4.6          |                      |
| Interest Level    | ~    |                                | · · · · · · · · · · · · · · · · · · · | Interest Level: 3-6         |                      |
| Reading Level     | ~    | IN                             | The lion and the mouse and t          | he invaders from Zura : a a | Iraphic novel        |
| Fountas & Pinnell | ~    | and the second                 | Harper, Benjamin.                     | Series: Far out fables      | Lexile: GN560L       |
|                   |      | ille on                        | 📌 Book                                | Published: 2018             | Fountas & Pinnell: Q |
| Series            | ~    | YUNG                           | Call Number: j 741.5 HAR              | Reading Level: 3.4          |                      |
| Published         | ~    |                                |                                       | Interest Level: 3-6         |                      |
| Pages             | ~    |                                |                                       |                             |                      |
| Language          | ~    | LION                           | Lion vs. Rabbit<br>Latimer, Alex.     | Published: 2013             | Fountas & Pinnell: L |

You can scroll down to all the pages to find the one you want. Once you choose it you need to be sure that it is available, like this....

Approved by the Chilean Ministry of Education Accredited by NEASC in the United States (New England Association of Schools and Colleges)

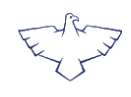

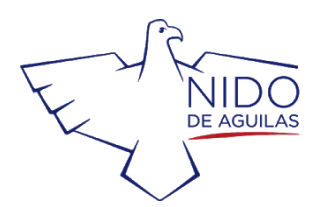

| IN TELION      | The lion, king of the beasts         Christine and Michel Denis-Huot.         Describes the physical characteristics, behavior, and habitat of lions and discusses other big cats to which they are related.         Log In to access all features of this book         Call Number: J 599.75 DEN Sublocation: Elem         Article In         Log In |                     |                          |                     |   |  |
|----------------|----------------------------------------------------------------------------------------------------|---------------------|--------------------------|---------------------|---|--|
| Share          |                                                                                                    | Sha                 | are a link to this title |                     | ~ |  |
| Citations      |                                                                                                    |                     | Cite this title          |                     | ~ |  |
| More Info      | o Re                                                                                                    | views               | Explore                  | Copies              |   |  |
| Series: Anim   | al close-ups                                                                                                    |                     |                          | Reading Level: 4.6  |   |  |
| Published: W   | latertown, Mass.                                                                                                    | : Charlesbridge, c2 | 2000.                    | Interest Level: 3-6 |   |  |
| Format: 27 p   | . : col. ill. ; 24 cm.                                                                                                    |                     |                          |                     |   |  |
| LCCN: 99-48    | 8027                                                                                                    |                     |                          |                     |   |  |
| ISBN: 1-5709   | 91-426-5                                                                                                    |                     |                          |                     |   |  |
| Translation of | Franslation of: Lion, roi faineant.                                                                                                    |                     |                          |                     |   |  |
| Includes bibli | cludes bibliographical references (p. [28]).                                                                                                    |                     |                          |                     |   |  |

I choose this one and on the upper left side it says "IN", good for me!!! If you see a "OUT" bad news...

So if you want the book write down the Call Number\* and you are ready !!! The Call Number is all the numbers and letters that you see under the title, in this case the call number is J599.75 DEN.

(\*The Call Number allows you to find the books in the Media Center)

Once you are logged in with your Nido account, you will be able to place some books on hold, create a list of favorite books, add reviews and many others things.

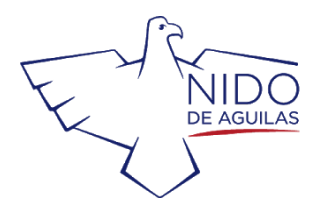

www.nido.cl

# Now...let's go to the Online Resources

Go back to the library webpage and under the Follett Destiny icon you will find this....

or

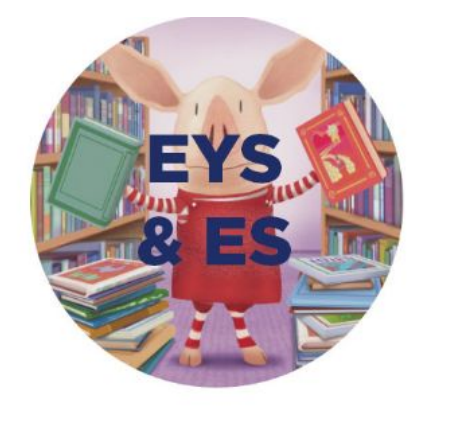

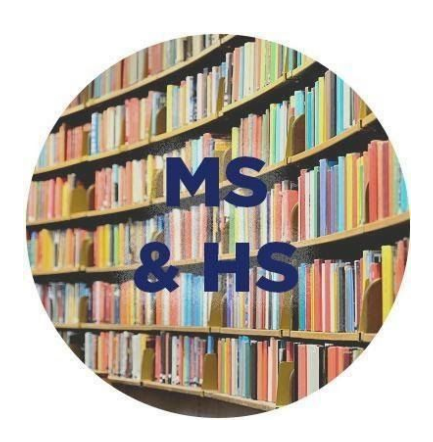

.... Go ahead and click on the icon you belong to

## After the click you'll see this

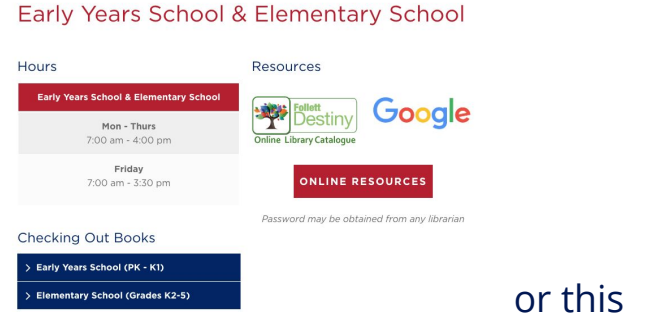

## Middle School & High School

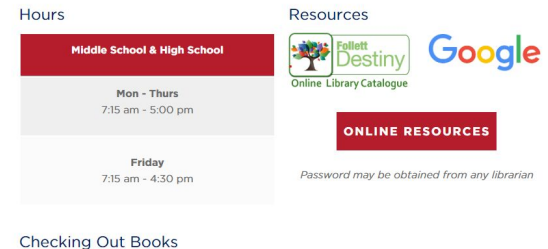

Echi

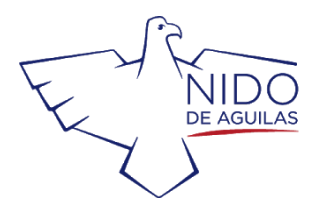

### Now click on online resources and the first time you will see this

| Login                         |                                                   |
|-------------------------------|---------------------------------------------------|
| O This page requires a passke | ey. Please provide the passkey to view this page. |
| Page Passkey                  |                                                   |

# Log in : Page Passkey: mediacenternido

This page will display all the digital resources available with a brief description:

## If the click was in the EYS & ES icon:

## Early Years & Elementary School Resources

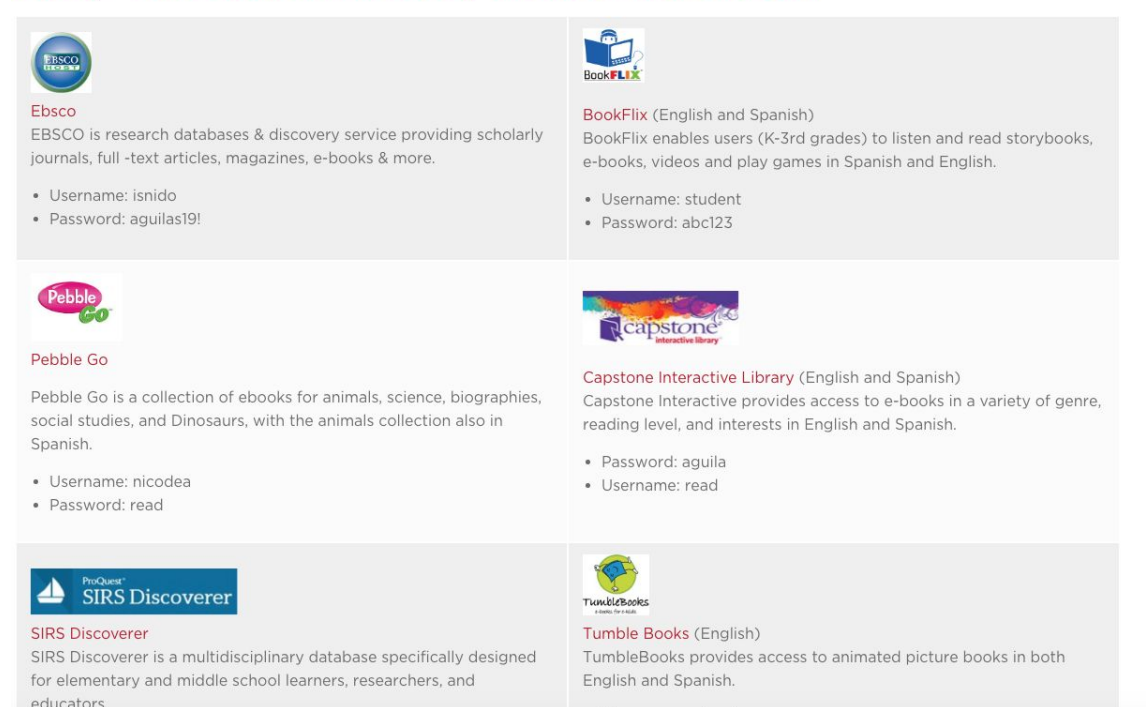

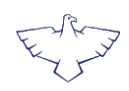

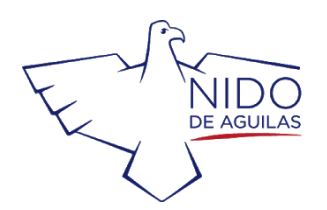

www.nido.cl

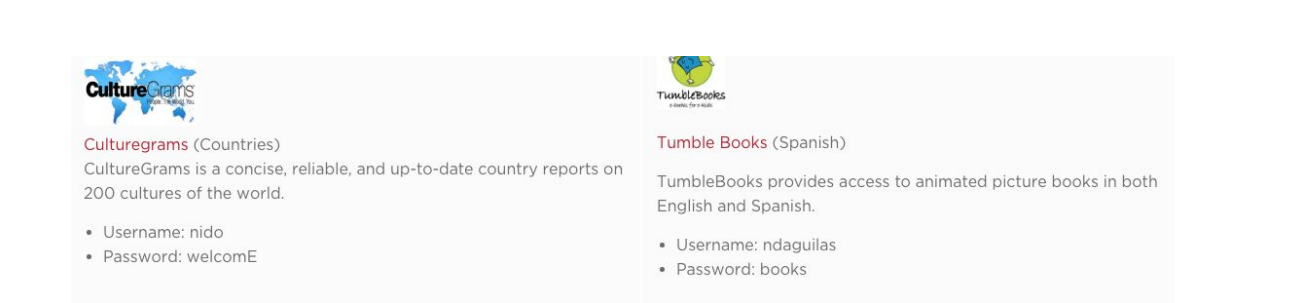

# All of the resource boxes have a brief description, a tutorial and the username and password

We recommend BookFLIX and

Pebble

from PK to 2<sup>nd</sup> grade.

From 3<sup>rd</sup> to 8<sup>th</sup> grade the following are excellent reading sites

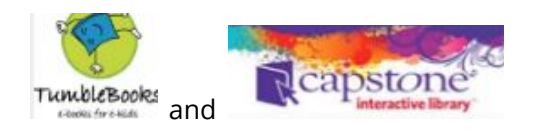

Both Tumble Books and Capstone are in English and Spanish, so are also very useful for ELL and EAL students.

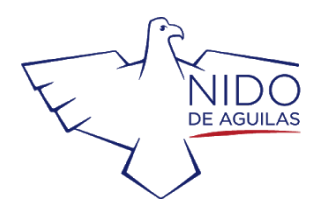

If you click on the MS & HS icon, the page will be like this: The other resources (SIRS, EBSCO, CULTUREGRAMS) are excellent and reliable research databases on many different topics, highly recommended for Middle and High School students also.

# Middle & High School Resources

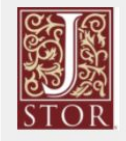

#### JSTOR

Digital library of academic content. The collections include top peer-reviewed scholarly journals as well as respected literary journals, academic monographs, research reports from trusted institutes, and primary sources. Full runs of more than 2,600 top scholarly journals in the humanities, social sciences, and sciences.

- Username: nido
- Password: chile

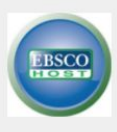

#### Ebsco

EBSCO is research databases & discovery service providing scholarly journals, full -text articles, magazines, e-books & more.

- Username: isnido
- Password: aguilas19!

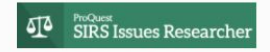

#### SIRS Issue Researcher

SIRS Knowledge Source is a general reference database of selected full-text articles, documents and graphics in all subject.

- Username: xx1466
- Password: nest

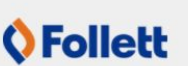

#### Follett eLearning, McHenry, IL (English)

Follet Lightbox, a PreK-12 interactive ebook platform, and AV2 World Languages, a K-3 audio ebook collection.

- Go to destinydiscover.com.
- In the Location box, it says "Any Location." Do not change.In the School box, enter
- "Follett eLearning, McHenry, IL" and click Go!
  To log in, click on the "Log In" button at the top right of the screen.
- Username: guest
- Password: follett

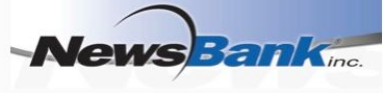

#### Newsbank

NewsBank is a news database resource which provides archives of media publications as reference materials to libraries.

- Username: nda
- Password: nda

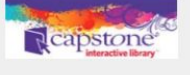

Capstone Interactive Library (English and Spanish) Capstone Interactive provides access to e-books in a variety of genre, reading level, and interests in English and Spanish.

- Password: aguila
- Username: read

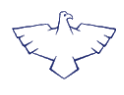

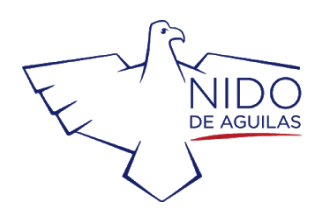

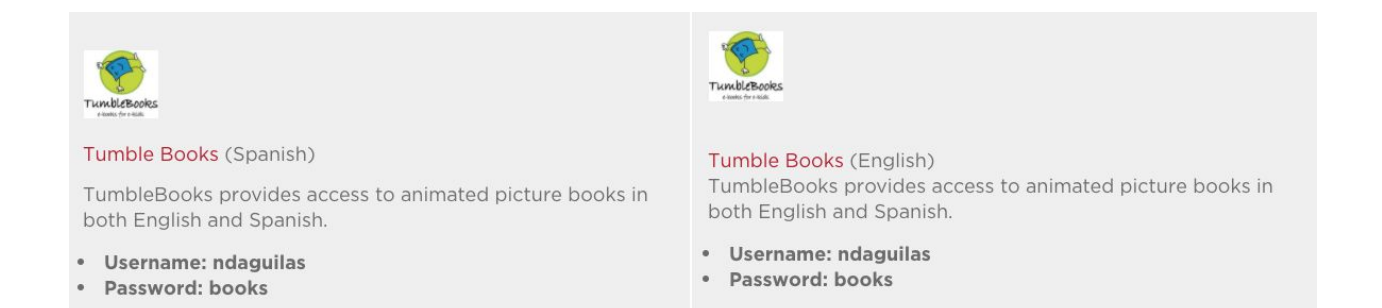

Remember that you have the username and passwords of each site in the same box

Anything you need just ask! Enjoy your discovery research experience!

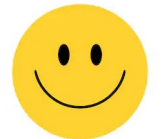

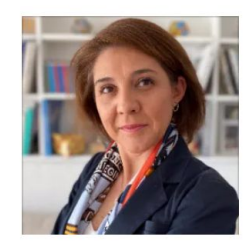

CHLOÉ VICENTE Media Center Director cvicente@nido.cl

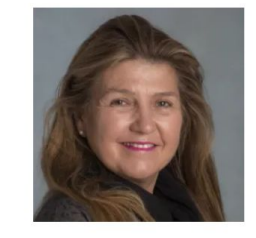

ALEXIA HAVERBECK Elementary Teacher-Librarian ahaverbeck@nido.cl

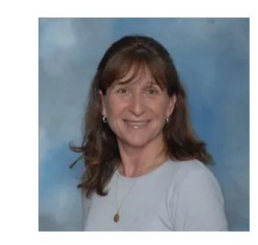

ANDREA SOTOMAYOR Elementary Teacher-Librarian asotomayor@nido.cl

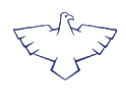